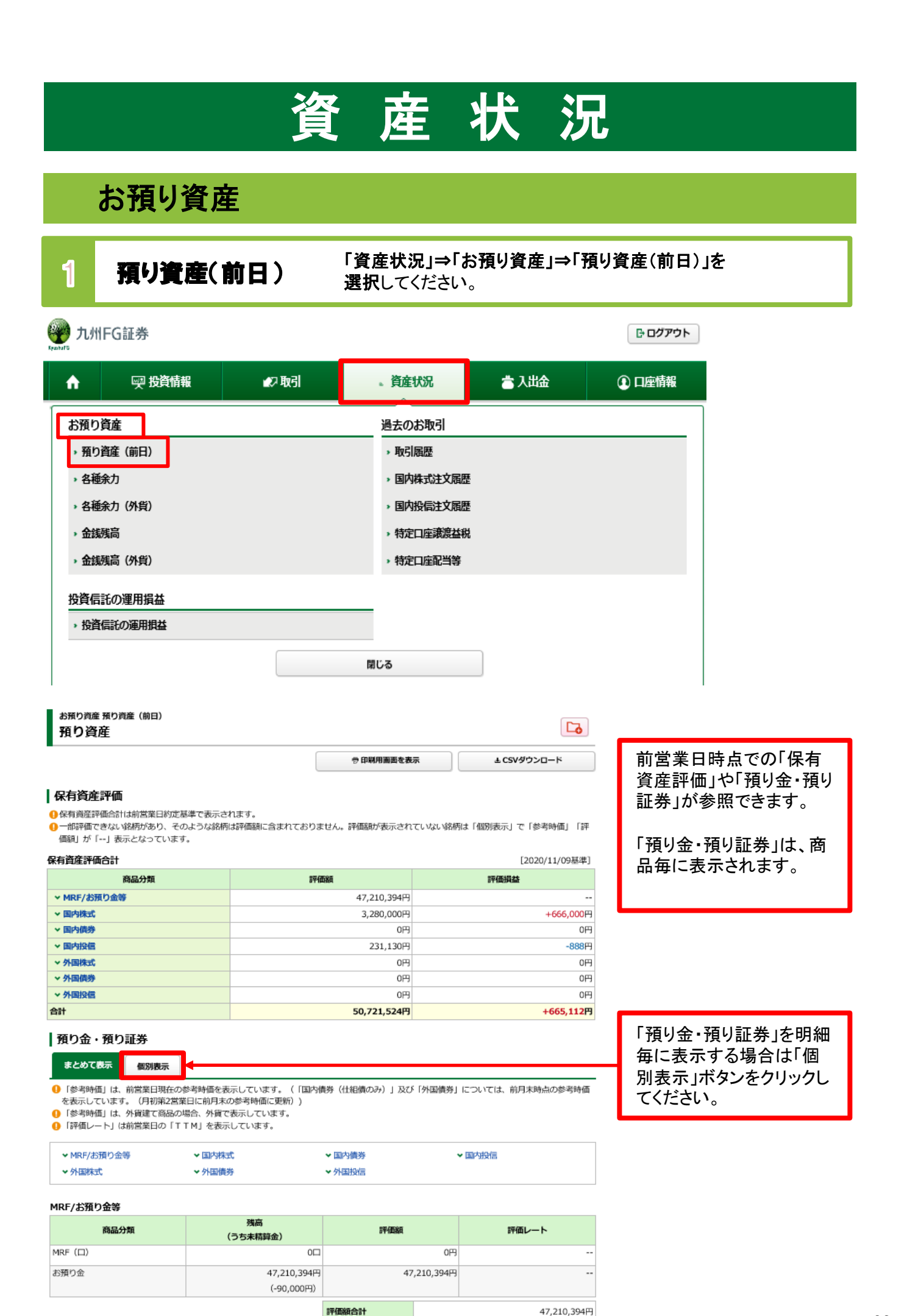

## 各種余力

2

#### 「資産状況」⇒「お預り資産」⇒「各種余力」を 選択してください。

ŵ 💬 投資情報 🕼 取引 。資産状況 👛 入出金 ① 口座情報 お預り資産 過去のお取引 ▶ 預り資産(前日) ▶ 取引履歴 → 各種余力 > 国内株式注文履歴 > 各種余力(外貨) ▶ 国内投信注文履歴 **> 金銭残高** ▶ 特定口座譲渡益税 > 金銭残高(外貨) ,特定口座配当等 投資信託の運用損益 ・投資信託の運用損益 閉じる

| お預り資産 各種余力<br>各種余力 |             |
|--------------------|-------------|
| 現物適用余力             |             |
| 現物買付可能額            | 47,135,019円 |
| 出金可能額              | 47,135,019円 |
|                    | 詳細を隠す       |

邦貨での当日および10営 業日先までの現物取引余 力が表示されます。

#### 適用余力(受渡日別)

| 受渡日       | 20/11/10 (火) | 20/11/11 (水) | 20/11/12 (木) | 20/11/13(金) | 20/11/16(月) | 20/1 |
|-----------|--------------|--------------|--------------|-------------|-------------|------|
| 預り金/MRF   | +47,310,394  | +47,310,394  | +47,210,394  | +47,210,394 | +47,210,394 |      |
| 即金規制拘束額   | 0            | 0            | 0            | 0           | 0           |      |
| 日計り売買拘束額  | 0            | 0            | 0            | 0           | 0           |      |
| 注文中拘束金額   | 0            | 0            | 0            | -65,375     | -65,375     |      |
| 讓渡益税仮拘束金額 | 0            | 0            | 0            | 0           | 0           |      |
| 現物買付可能額   | 47,135,019   | 47,135,019   | 47,135,019   | 47,135,019  | 47,135,019  |      |
| 出金可能額     | 47,135,019   | 47,135,019   | 47,135,019   | 47,135,019  | 47,135,019  |      |

①「現物買付可能額」とは、株式買付等の注文可能金額を示すものであり、金銭残高を示すものではございません。

スクロールバーを動かす と適用余力が横スクロー ルし、先の余力が確認で きます。

# 3 各種余力(外貨)

「資産状況」⇒「お預り資産」⇒「各種余力(外貨)」を選択 してください。

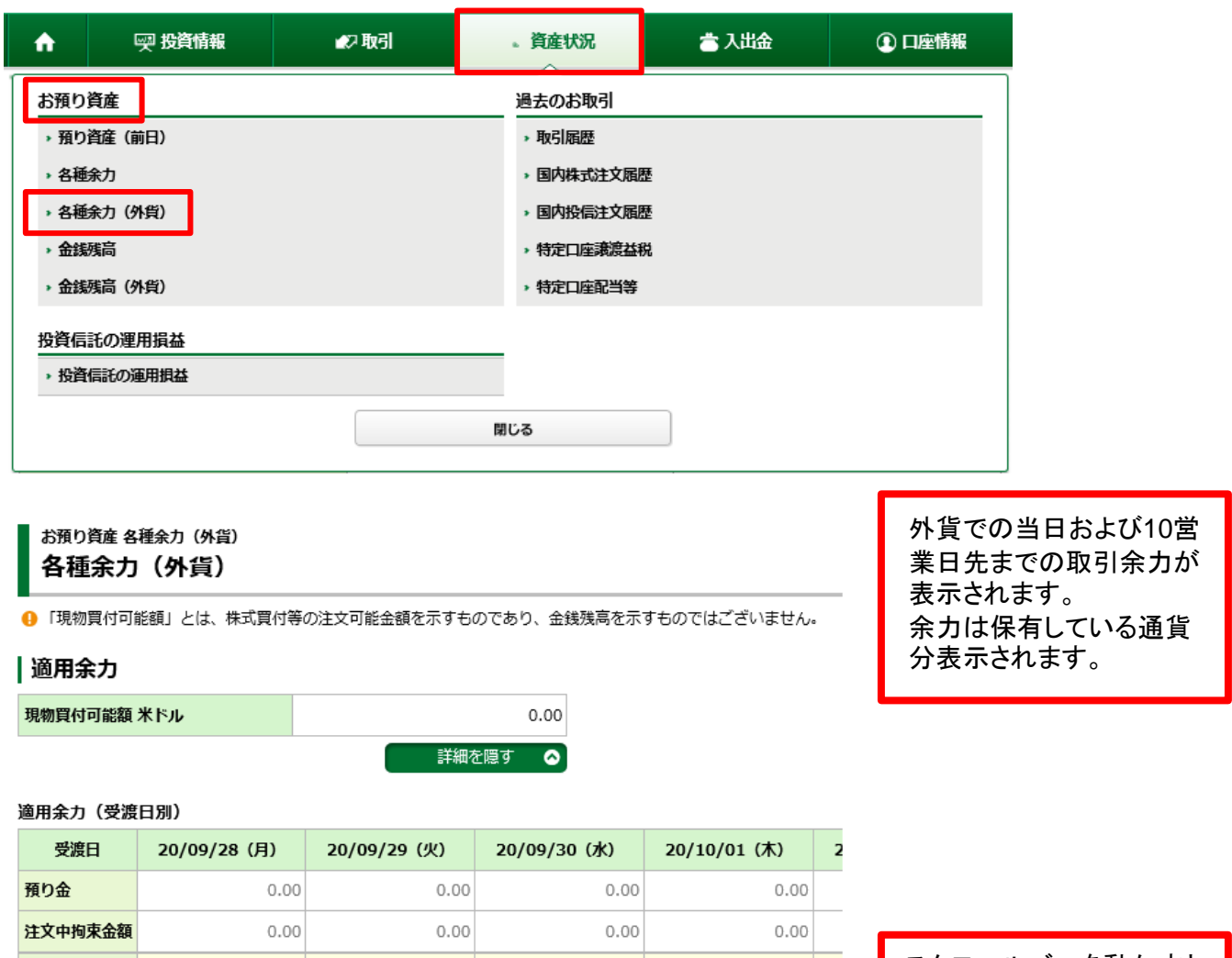

0.00

0.00

🔒 ※現物買付可能額:

現物買付可能額

該当日以降のミニマム値(預り金+注文中拘束金額)

<

0.00

0.00

スクロールバーを動かすと 適用余力が横スクロール し、先の余力が確認できま す。

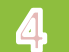

### 金銭残高

「資産状況」⇒「お預り資産」⇒「金銭残高」を選択してください。

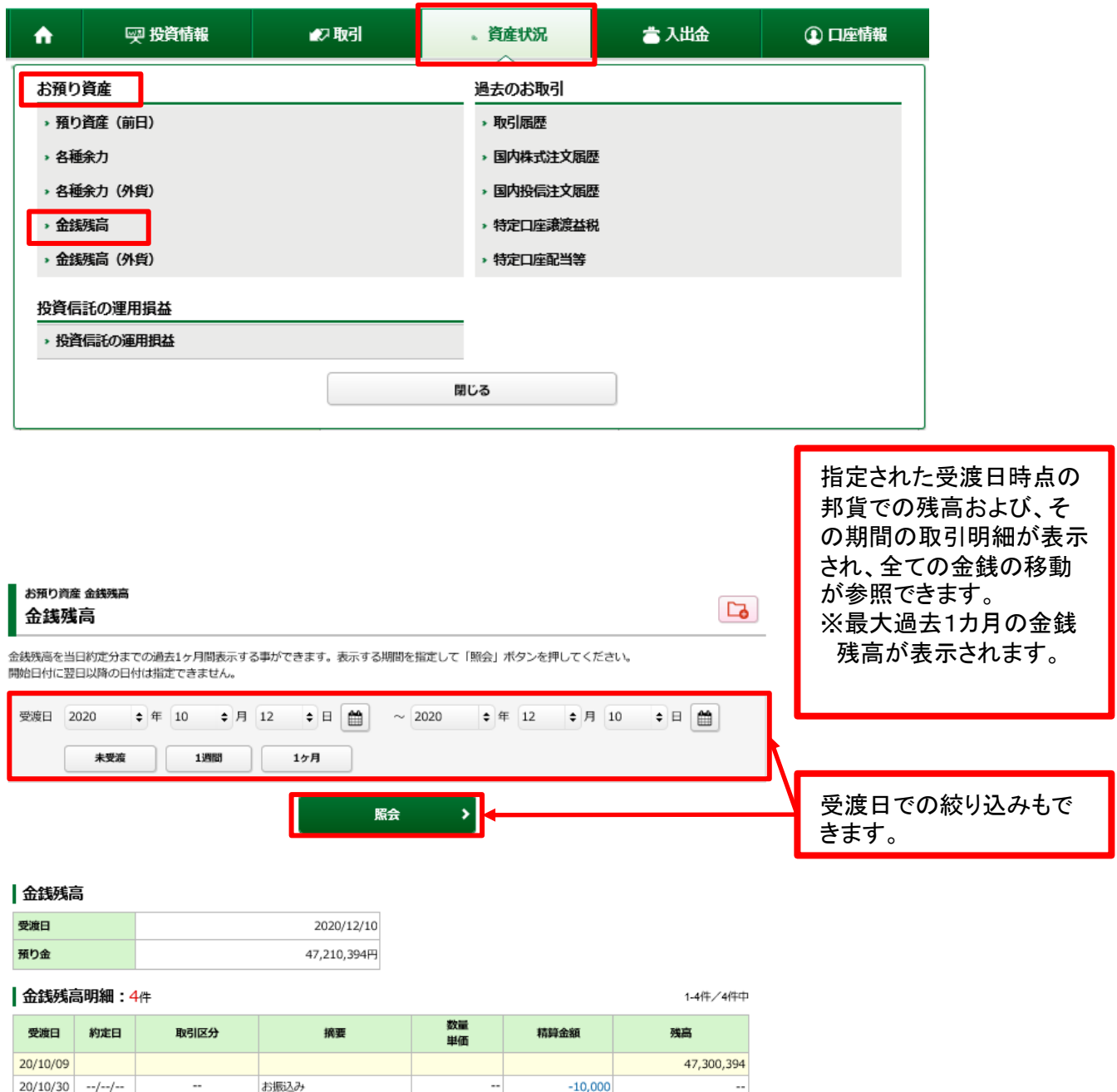

| 20/10/09 |          |         |      |                  |          | 47,300,394 |
|----------|----------|---------|------|------------------|----------|------------|
| 20/10/30 | //       |         | お振込み |                  | -10,000  |            |
|          |          |         |      |                  |          |            |
| 20/10/30 | //       | (田2当)   | お振込み |                  | -10,000  | 47,300,394 |
|          |          | (9,011) |      |                  |          |            |
| 20/11/10 | 20/11/04 | 売却      |      | 15,365<br>6,508  | +10,000  | 47,310,394 |
| 20/11/12 | 20/11/06 | 買付      |      | 138,847<br>7,017 | -100,000 | 47,210,394 |
| 20/12/10 |          |         |      |                  |          | 47,210,394 |

# 5 金銭残高(**外貨**)

#### 「資産状況」⇒「お預り資産」⇒「金銭残高(外貨)」を選択して ください。

| <b>∱</b> ፵                                          | 投資情報                                    | ₩2 取引                 | 。資産            | [状況          | 👛 入出金 | ① 口座情報                                                                                                    |                                                              |
|-----------------------------------------------------|-----------------------------------------|-----------------------|----------------|--------------|-------|----------------------------------------------------------------------------------------------------|--------------------------------------------------------------|
| お預り資産                                               |                                         |                       | 過去の            | のお取引         |       |                                                                                                    |                                                              |
| → 預り資産(前日                                           | )                                       |                       | ▶ 取            | 间厢歴          |       |                                                                                                    |                                                              |
| ▶ 各種余力                                              |                                         |                       | <b>&gt;</b> 国( | 内株式注文履歴      |       |                                                                                                    |                                                              |
| • 各種余力(外貨)                                          | )                                       |                       | > 3I           | 的投信注文履歷      |       |                                                                                                    |                                                              |
| → 金銭残高                                              | _                                       |                       | ▶ 特涉           | 自口座讓渡益税      |       |                                                                                                    |                                                              |
| <b>,金銭残高(外貨</b>                                     | )                                       |                       | ,特涉            | 印座配当等        |       |                                                                                                    |                                                              |
| 投資信託の運用                                             | 員益                                      |                       |                |              |       |                                                                                                    |                                                              |
| <ul> <li>投資信託の運用</li> </ul>                         | 損益                                      |                       |                |              |       |                                                                                                    |                                                              |
|                                                     |                                         |                       | 閉じる            |              |       |                                                                                                    |                                                              |
|                                                     |                                         |                       |                |              |       |                                                                                                    |                                                              |
| お預り資産 金銭残高<br>金銭残高(外<br>金銭残高を当日約定分ま<br>開始日付に翌日以降の日・ | (外貨)<br>貨)<br>での過去1ヶ月間表示す<br>寸は指定できません。 | る事ができます。表示する別         | 朋友指定して「照会」     | ポタンを押してください。 |       | 外貨でで<br>の期間<br>され、全<br>が参照<br>:<br>:<br>:<br>:<br>:<br>:<br>:<br>:<br>:<br>:<br>:<br>:<br>:<br>:<br>:<br>:<br>:<br>:<br>: | の残高および、その取引明細が表示<br>ての金銭の移動<br>できます。<br>過去1カ月の金銭<br>が表示されます。 |
| 明細表示通貨 ④ 米                                          | ¢ال ا                                   | 0                     | ポンド            | ○ 豪ドル        |       |                                                                                                    |                                                              |
| ⊖ NZ                                                | KJL O                                   | <b>Sフラン</b> 0         | 香港ドル           |              |       |                                                                                                    |                                                              |
| 0 70                                                | の他通貨                                    | •                     |                |              |       |                                                                                                    |                                                              |
| 受渡日 2020                                            | ◆年 10 ◆月                                | 12 🗘 🗄 🋗              | ~ 2020 💠 🛱     | 12 \$月10     | ◆ □ 🛗 |                                                                                                    |                                                              |
| 未受渡                                                 | 13983                                   | 17月                   |                |              |       | \                                                                                                    |                                                              |
|                                                     |                                         | R                     | <b>会</b> →     |              |       | 明細表す<br>の絞り込                                                                                                    | 示通貨や受渡日で<br>みもできます。                                          |
| 金銭残高                                                |                                         | 2020/10/10            |                |              |       |                                                                                                    |                                                              |
| 支渡日<br>預り金                                          |                                         | 2020/12/10<br>0.00米ドル |                |              |       |                                                                                                    |                                                              |
| 金钱残高明細·C                                            | 件                                       | 010025170             |                |              |       |                                                                                                    |                                                              |
| 受渡日 約定日                                             | 取引区分                                    | 摘要                    | 数量             | 精算余額         | 残高    |                                                                                                    |                                                              |

| 受渡日      | 約定日 | 取引区分 | 摘要 | 数量<br>単価 | 精算金額 | 残高   |
|----------|-----|------|----|----------|------|------|
| 20/10/09 |     |      |    |          |      | 0.00 |
| 20/12/10 |     |      |    |          |      | 0.00 |

# 投資状況

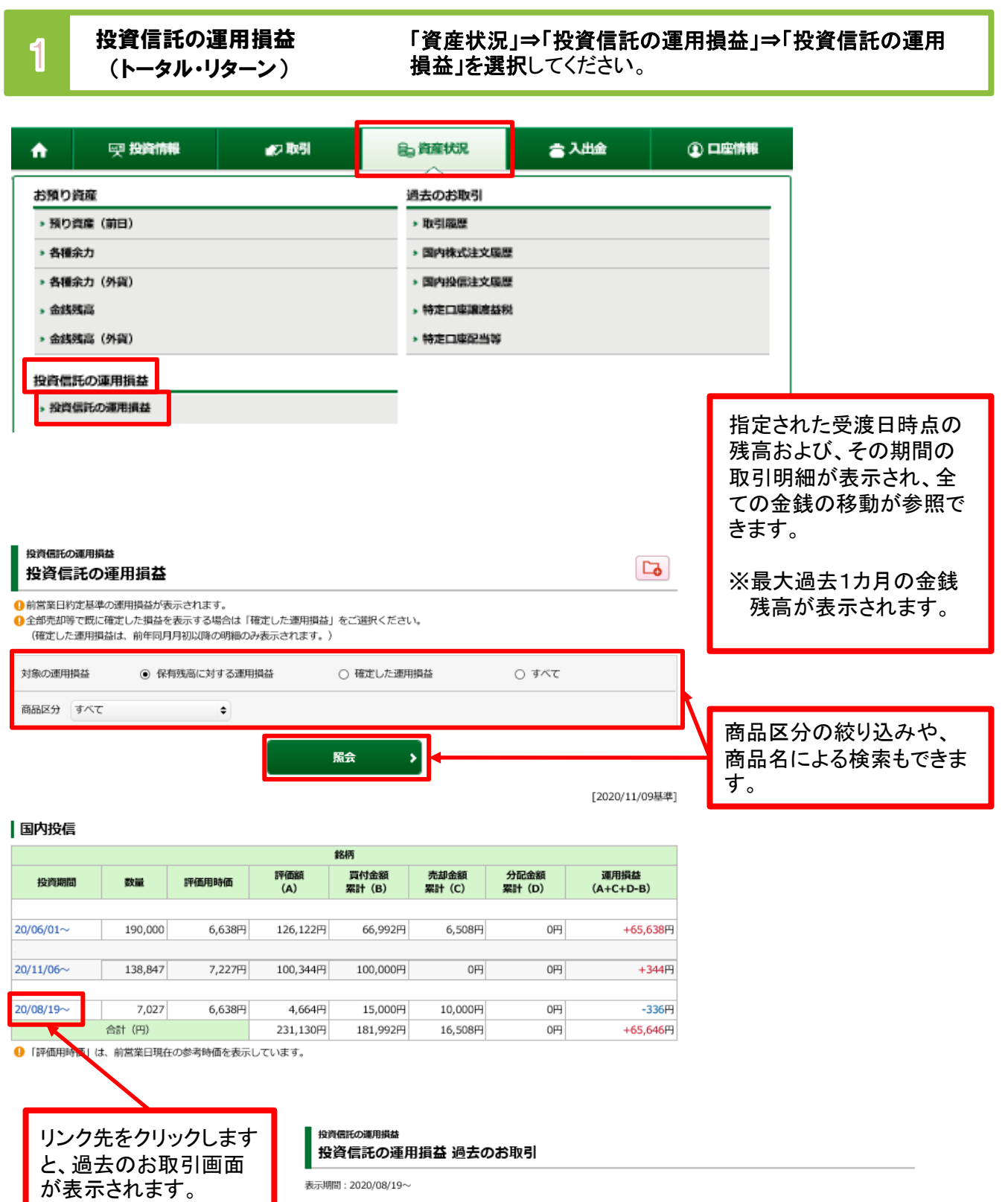

**明細数:2**件

| 約定日<br>受渡日           | 銘柄名   | 取引区分<br>預り区分 | 発行<br>通貨 | 数量<br>単価        | 受渡金額(円)<br>受渡金額(外) | 手数料<br>(税込) | 決済<br>通貨 |
|----------------------|-------|--------------|----------|-----------------|--------------------|-------------|----------|
| 20/08/19<br>20/08/25 | -     | 現物買付<br>特定   | 円        | 22,392<br>6,527 | 15,000             | 385         | 円        |
| 20/11/04<br>20/11/10 |       | 現物売却<br>特定   | 円        | 15,365<br>6,508 | 10,000             | 0           | 円        |
|                      | く 前の画 | 面へ戻る         |          |                 |                    |             |          |

### 各履歴画面の参照可能期間は下記の通りです。

| 画面名           | 参照可能期間 |
|---------------|--------|
| 取引履歴 画面       | 24カ月   |
| 国内株式注文履歴 画面   | 1カ月    |
| 国内投信注文履歴 画面   | 1カ月    |
| 特定口座譲渡益税履歴 画面 | 18カ月   |
| 特定口座配当等の履歴 画面 | 18カ月   |

取引履歴

1

「資産状況」⇒「過去のお取引」⇒「取引履歴」を選択してください。

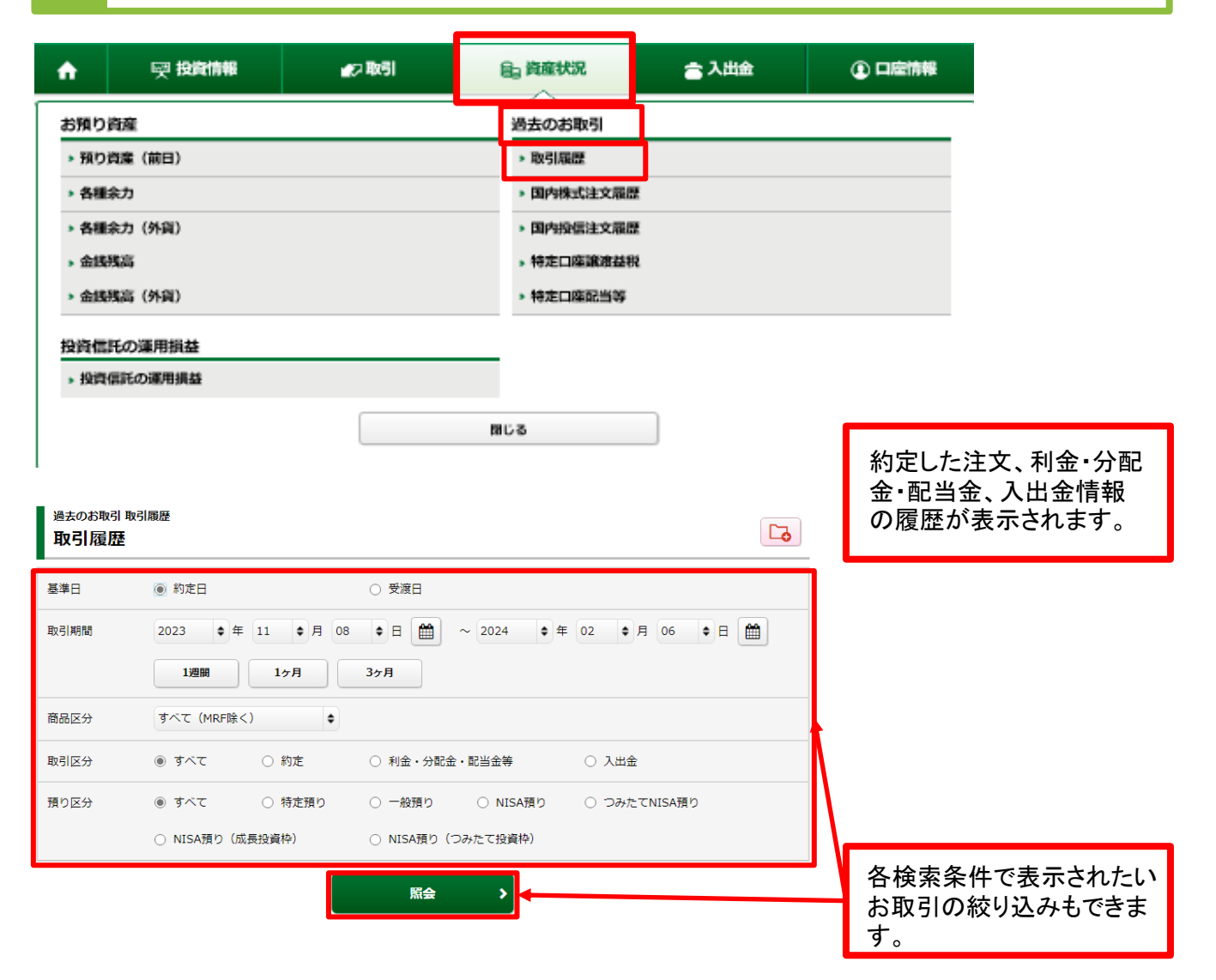

# 国内株式注文履歴

2

「資産状況」⇒「過去のお取引」⇒「国内株式注文履歴」を 選択してください。

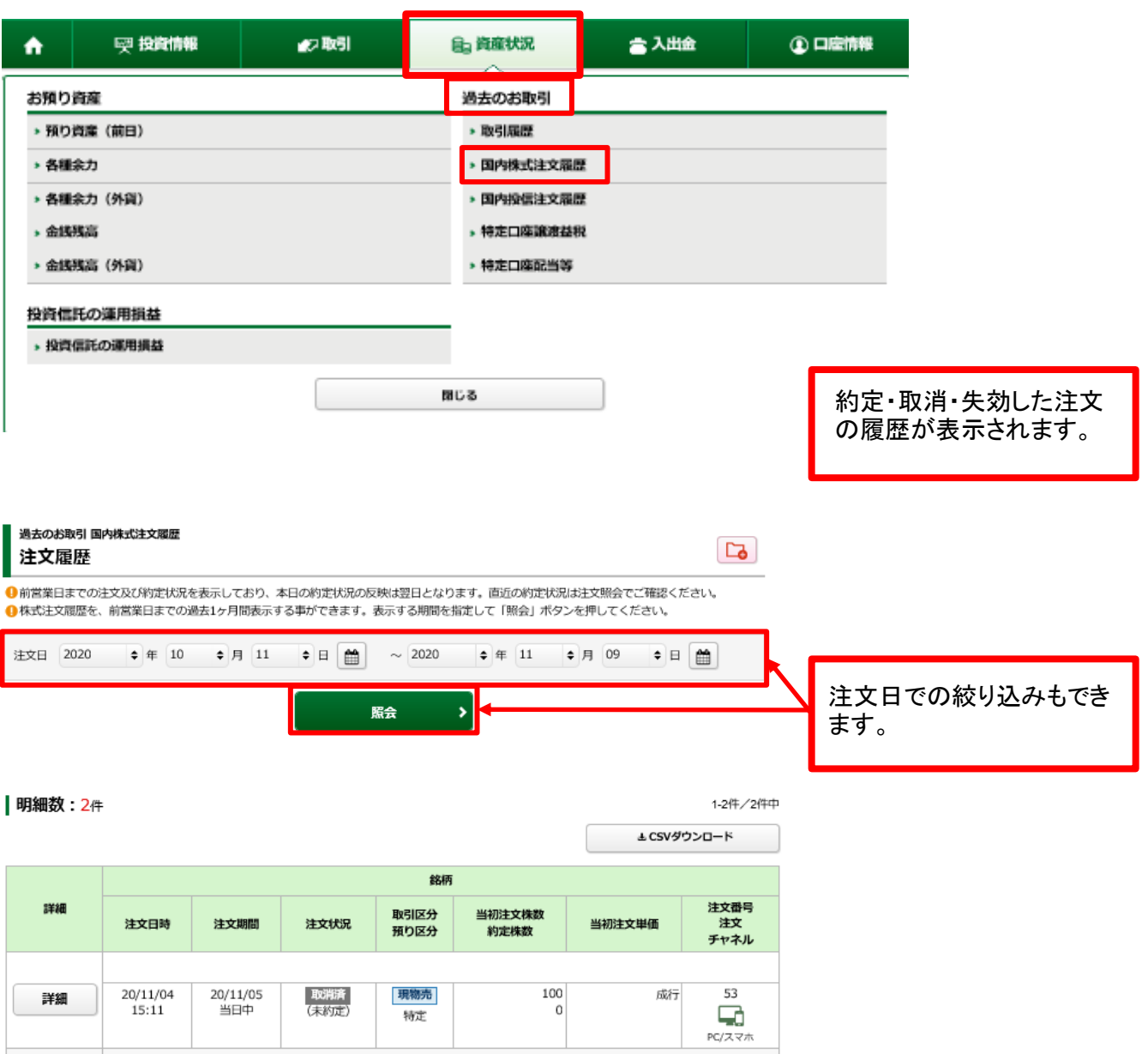

|    | 15:11             | 크더누             | (木約正)        | 特定        | 0        |    | PC/ZV        |
|----|-------------------|-----------------|--------------|-----------|----------|----|--------------|
|    |                   |                 |              |           |          |    |              |
| 詳細 | 20/11/04<br>14:50 | 20/11/05<br>当日中 | 取消済<br>(未約定) | 現物貢<br>特定 | 100<br>0 | 成行 | 51<br>PC/2 3 |

# 国内投信注文履歴

3

「資産状況」⇒「過去のお取引」⇒「国内投信注文履歴」を 選択してください。

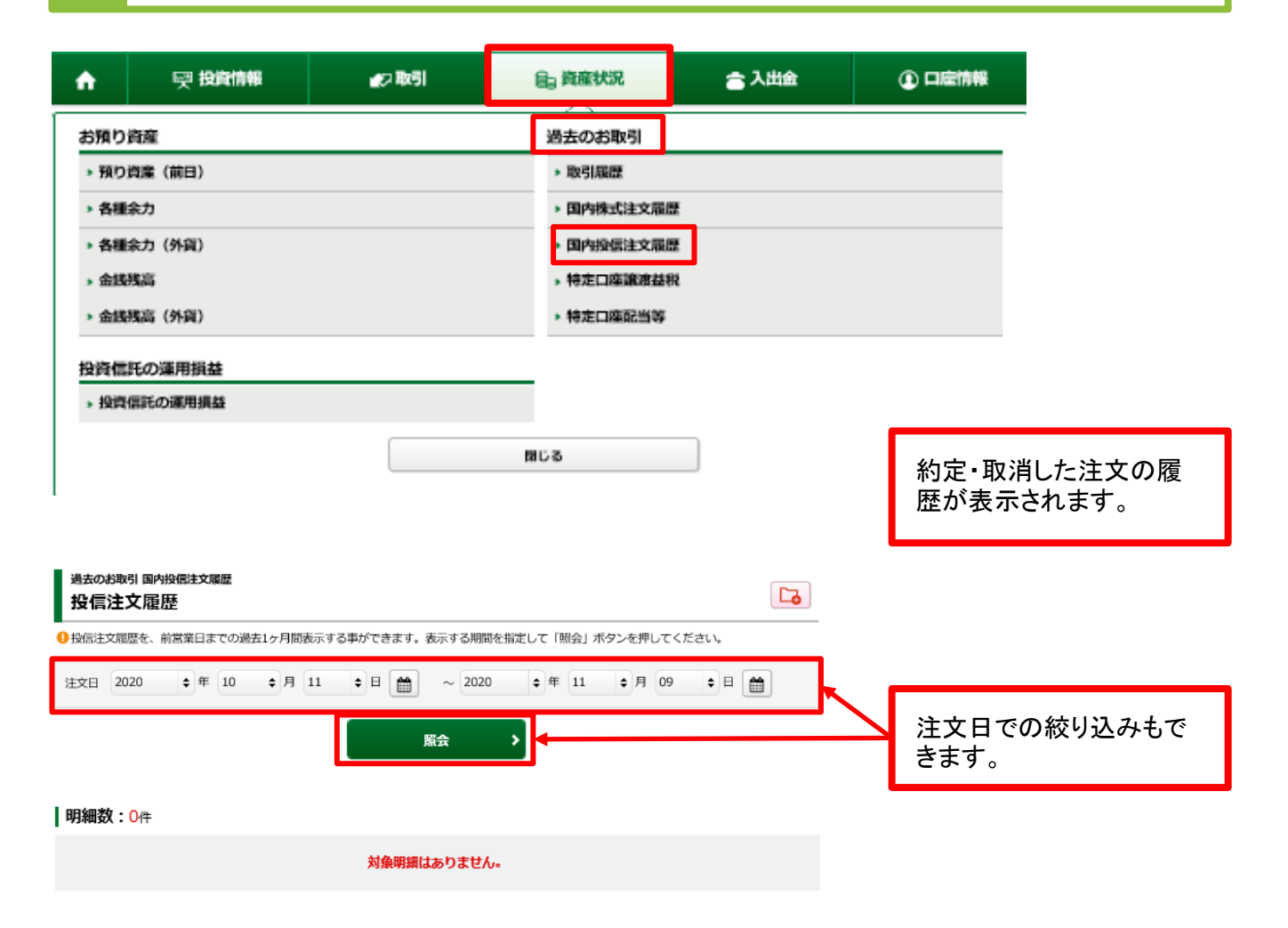

### 4 特定口座譲渡益税履歴

「資産状況」⇒「過去のお取引」⇒「特定口座譲渡益税」を 選択してください。

| A                                                                                                    | ETH HOUSEMAN                                                                                                    | an Br                                                                                                    | -                                                                                                    |                                                           | 0.80                                         | 4:0                                                                                         |        | 1 44 4                                                                                                   |               |
|----------------------------------------------------------------------------------------------------|----------------------------------------------------------------------------------------------------|----------------------------------------------------------------------------------------------------|----------------------------------------------------------------------------------------------------|-----------------------------------------------------------|----------------------------------------------|---------------------------------------------------------------------------------------------|--------|----------------------------------------------------------------------------------------------------|---------------|
| "                                                                                                    | 99 <b>1200</b> 1998                                                                                                    | <b>2</b> 2.4 BX                                                                                                    | 51                                                                                                    |                                                           |                                              | 1.96                                                                                        |        | 入山重                                                                                                    |               |
| お預り資産                                                                                                    | Ĩ                                                                                                    |                                                                                                    |                                                                                                    |                                                           | 過去の                                          | お取引                                                                                         |        |                                                                                                    |               |
| ▶ 預り資産                                                                                                    | 註(前日)                                                                                                    |                                                                                                    |                                                                                                    |                                                           | ▶ 取引                                         | 1.<br>1.<br>1.<br>1.<br>1.<br>1.<br>1.<br>1.<br>1.<br>1.<br>1.<br>1.<br>1.<br>1             |        |                                                                                                    |               |
| <ul> <li>各種余力</li> </ul>                                                                                                    | 3                                                                                                    |                                                                                                    |                                                                                                    |                                                           | > 国内                                         | 朱式注文履歷                                                                                      |        |                                                                                                    |               |
| > 各種余力                                                                                                    | 」(外貨)                                                                                                    |                                                                                                    |                                                                                                    |                                                           | > 国内:                                        | 疫信注文履歴                                                                                      |        |                                                                                                    |               |
| » 金线残浪                                                                                                    | 5                                                                                                    |                                                                                                    |                                                                                                    |                                                           | ,特定                                          | 口座讓進益税                                                                                      |        |                                                                                                    |               |
| > 金銭残混                                                                                                    | 5(外貨)                                                                                                    |                                                                                                    |                                                                                                    |                                                           | ▶ 特定                                         | 口座配当等                                                                                       |        |                                                                                                    |               |
| 受資信託の                                                                                                    | の運用損益                                                                                                    |                                                                                                    |                                                                                                    |                                                           |                                              |                                                                                             |        |                                                                                                    |               |
| <ul> <li>投資信託</li> </ul>                                                                                                    | Eの運用損益                                                                                                    |                                                                                                    |                                                                                                    |                                                           |                                              |                                                                                             |        |                                                                                                    |               |
|                                                                                                    |                                                                                                    | _                                                                                                    |                                                                                                    |                                                           |                                              |                                                                                             | _      |                                                                                                    |               |
|                                                                                                    |                                                                                                    |                                                                                                    |                                                                                                    | 12                                                        | ರಿ                                           |                                                                                             |        |                                                                                                    | 年初から「派        |
|                                                                                                    |                                                                                                    |                                                                                                    |                                                                                                    |                                                           |                                              |                                                                                             |        |                                                                                                    | の特定口座         |
|                                                                                                    |                                                                                                    |                                                                                                    |                                                                                                    |                                                           |                                              |                                                                                             |        |                                                                                                    | 渡益税が表         |
| のお取引料                                                                                                    | 青定口座 潮渡 查祝<br>譲渡 益税 履 歴                                                                                                    |                                                                                                    |                                                                                                    |                                                           |                                              |                                                                                             |        | <b>□</b> ₀                                                                                               |               |
|                                                                                                    |                                                                                                    |                                                                                                    |                                                                                                    |                                                           |                                              |                                                                                             |        |                                                                                                    |               |
| 度益税徵                                                                                                    | 収額合計                                                                                                    |                                                                                                    |                                                                                                    |                                                           |                                              |                                                                                             |        |                                                                                                    |               |
| 益税徵<br><sup>年</sup>                                                                                                    | 収額合計                                                                                                    | 2020年                                                                                                    | 2019年                                                                                                    | F                                                         | 2                                            | 018年                                                                                        |        | 2017年                                                                                                    |               |
| 益税徴<br>年<br><sup>額</sup>                                                                                                    | 収額合計                                                                                                    | <b>2020年</b><br>0                                                                                                    | 2019年                                                                                                    | F<br>                                                     | 2                                            | 018年                                                                                        | -      | 2017年<br>                                                                                                |               |
| 益税徴<br>年                                                                                                    |                                                                                                    | 2020年 (0)                                                                                                    | 20194                                                                                                    | F<br><br>()                                               | 2                                            | 018 <b>年</b><br>-<br>()                                                                     | •      | <b>2017年</b><br><br>()                                                                                   |               |
| (益税役)<br>年<br>額<br>新得税)<br>主民税)                                                                                                    |                                                                                                    | 2020年 0 (0) (0) 000                                                                                                    | 2019年                                                                                                    | F<br><br>()<br>()                                         | 2                                            | <b>018年</b><br>-<br>()                                                                      | •      | 2017年<br><br>()<br>()                                                                                    |               |
| 安益税役4     年     党額     所得税     住民税     貴益額     吉山座浜湾指                                                                                                    | <b>収額合計</b>                                                                                                    | 2020年         日本           0         (0)           (0)         (0)           -294         (2)                                                                                                    | 2019年                                                                                                    | F<br><br>()<br>()<br><br>勝会可能で                            | 2                                            | 018年<br>-<br>()<br>()                                                                       | •<br>• | 2017年<br><br>()<br>                                                                                      |               |
| 在<br>行<br>(本)<br>(本)<br>(本)<br>(本)<br>(本)<br>(本)<br>(本)<br>(本)<br>(本)<br>(本)                                                                                                    | 収額合計                                                                                                    | 2020年         0           0         (0)           (0)         (0)           -294         (0)                                                                                                    | 2019年                                                                                                    | F<br><br>()<br>()<br><br>駅会可能で                            | 2<br>                                        | 018 <b>年</b><br>()<br>()                                                                    | •      | 2017 <b>年</b> () ()                                                                                      |               |
| <b>宴益税役</b> 4<br>年<br>税額<br>所得税)<br>住民税)<br>員益額<br>む口感新規押<br>日<br>回 2020                                                                                                    | <b>収額合計</b>                                                                                                    | 2020年     0       0     (0)       (0)     (0)       -294     (0)       示する事ができます。約3       月 01 <日 目                                                                                                    | 2019年                                                                                                    | F<br>()<br>()<br><br>脱気可能で<br>2020                        | <b>2</b><br>す。<br>◆ 年 11                     | 018年<br>()<br>()<br>-<br>-                                                                  | 7      | 2017#<br><br>()<br>()                                                                                    |               |
| 度益税後4<br>年<br>限額<br>所得税)<br>住료税)<br>資益額<br>注口座源限期<br>注目 2020                                                                                                    | <b>収額合計</b><br>は 応閲歴を過去18ヶ月間表<br>◆ 年 10 €                                                                                                    | 2020年     0       (0)     (0)       (0)     (0)       (0)     (0)       (0)     (0)       (1)     (0)       (1)     (0)                                                                                            | 2019年<br>住日翌日よりの<br>論 ~ 2<br>照会                                                                                                    | F<br>()<br>()<br><br>期限会可能で<br>2020                       | 2<br>す。<br>◆ 年〔11                            | 018年<br>()<br>()<br>-                                                                       | 7      | 2017 <b>#</b> () ()                                                                                      | 受渡日での         |
| 度益税後4<br>税額<br>(所得税)<br>(住民税)<br>近口座譲渡期<br>度日 2020                                                                                                    | <b>収額合計</b>                                                                                                    | 2020年     0       0     (0)       (0)     (0)       -294     (0)       示する事ができます。約3                                                                                                    | 2019年<br>注日翌日より<br>第<br>一<br>二                                                                                                    | F<br>()<br>()<br>()<br>2020                               | 2<br>す。<br>◆ 年 [11                           | 018年<br>                                                                                    | 7      | 2017 <b>#</b> () ()                                                                                      | 受渡日での<br>きます。 |
| <b>渡益税役叫</b><br>(所得税)<br>(住民税)<br>(住民税)<br>(住民税)<br>(住民税)<br>(住民税)<br>(日本)<br>(日本)<br>(日本)<br>(日本)<br>(日本)<br>(日本)<br>(日本)<br>(日本                                                                                                    | <b>収額合計</b><br>は 加速を過去18ヶ月間表<br>◆ 年 10 €                                                                                                    | 2020年     0       (0)     (0)       (0)     (0)       -294     (0)       (1)     (1)                                                                                                    | 2019年<br>10日翌日より<br>11日翌日より<br>11日 一<br>11日 一<br>11日 二<br>11日 一<br>11日 二<br>11日 二<br>11日 | F<br>()<br>()<br>                                         | 2<br>す。<br>◆ 年 [11                           | 018年<br>()<br>()                                                                            | 7      | 2017年<br><br>()<br>()<br>                                                                                | 受渡日での<br>きます。 |
| 試定益税役以<br>(所得税)<br>(住民税)<br>調損益額<br>寺正口座連須担<br>渡日 2020                                                                                                    | <b>収額合計</b>                                                                                                    | 2020年<br>0<br>(0)<br>-294<br>テする事ができます。約3<br>月 01 ◆日 日                                                                                                    | 2019年<br>注日翌日より<br>1<br>1<br>二<br>二<br>二<br>二<br>二<br>二<br>二<br>二<br>二<br>二<br>二<br>二<br>二                                                                                                    | F<br>()<br>()<br>()<br>2020<br>2020                       | 2<br>す。<br>◆ 年 11<br>▲                       | 018年<br>                                                                                    | 7 ¢    | 2017年<br><br>()<br>()<br><br>日  ()<br><br>日<br>1-2件/2件年<br>ウンロード                                         | 受渡日での<br>きます。 |
| 調査税役4<br>(所得税)<br>(所得税)<br>(住民税)<br>(住民税)<br>(住民税)<br>(住民税)<br>(住民税)<br>(住民税)<br>(住民税)<br>(住民税)<br>(住民税)<br>(住民税)<br>(住民税)<br>(日本税)<br>(日本)<br>(日本)<br>(日本)<br>(日本)<br>(日本)<br>(日本)<br>(日本)<br>(日本 | <b>収額合計</b>                                                                                                    | 2020年<br>0<br>(0)<br>-294<br>示する事ができます。約2<br>月 01 ◆ 日 (1)<br>(1)<br>(1)<br>(1)<br>(2)<br>(2)<br>(2)<br>(2)<br>(2)<br>(2)<br>(2)<br>(3)<br>(3)<br>(4)<br>(4)<br>(5)<br>(5)<br>(5)<br>(5)<br>(5)<br>(5)<br>(5)<br>(5 | 2019年<br>注日翌日より<br>副 ~ 2<br>原会<br>数量                                                                                                    | F<br>()<br>()<br>()<br>2020<br>2020<br>う印明明<br>取引区分<br>商品 | 2<br>す。<br>◆ 年 11<br>●<br>●<br>■<br>■<br>数得日 | 018年<br>-<br>()<br>()<br>-<br>-<br>-<br>-<br>-<br>-<br>-<br>-<br>-<br>-<br>-<br>-<br>-<br>- |        | 2017年<br><br>()<br>()<br><br><br>日<br>田田田田田田田田田田田田田田田田田田田田田田田田田田田田                                       | 受渡日での<br>きます。 |
| <b>渡益税役以</b><br>税職<br>(所得税)<br>(住民税)<br>(住民税)<br>度日 2020<br>細数:1件<br><u>教練日</u><br>0/11/10<br>0/11/10                                                                                                    | 収額合計<br>は 加照歴を過去18ヶ月間表<br>◆ 年 10 ◆<br>10 ◆<br>10 | 2020年     0       (0)     (0)       (0)     (0)       -294     (0)       (1)     (1)       (1)     (1)                                                                                                    | 2019年<br>注日翌日より)<br>論 ~ :<br>原会<br>数量<br>15,365                                                                                                    | ■<br>()<br>()<br>()<br><br>昭会可能で<br>2020                  | 2<br>す。<br>◆ 年 11<br>]<br>↓<br>              | 018年<br>-<br>()<br>()<br>-<br>-<br>-<br>-<br>-<br>-<br>-<br>-<br>-<br>-<br>-<br>-<br>-<br>- | 7      | 2017年<br><br>()<br>()<br><br><br>日<br>日<br>日<br>日<br>日<br>日<br>日<br>日<br>日<br>日<br>日<br>日<br>日<br>日<br>日 | 受渡日での<br>きます。 |

 20/11/10
 (Wai I Internet)
 (Wai I Internet)
 (Wai I Internet)
 (Wai I Internet)
 (Wai I Internet)
 (Wai I Internet)
 (Wai I Internet)
 (Wai I Internet)
 (Wai I Internet)
 (Wai I Internet)
 (Wai I Internet)
 (Wai I Internet)
 (Wai I Internet)
 (Wai I Internet)
 (Wai I Internet)
 (Wai I Internet)
 (Wai I Internet)
 (Wai I Internet)
 (Wai I Internet)
 (Wai I Internet)
 (Wai I Internet)
 (Wai I Internet)
 (Wai I Internet)
 (Wai I Internet)
 (Wai I Internet)
 (Wai I Internet)
 (Wai I Internet)
 (Wai I Internet)
 (Wai I Internet)
 (Wai I Internet)
 (Wai I Internet)
 (Wai I Internet)
 (Wai I Internet)
 (Wai I Internet)
 (Wai I Internet)
 (Wai I Internet)
 (Wai I Internet)
 (Wai I Internet)
 (Wai I Internet)
 (Wai I Internet)
 (Wai I Internet)
 (Wai I Internet)
 (Wai I Internet)
 (Wai I Internet)
 (Wai I Internet)
 (Wai I Internet)
 (Wai I Internet)
 (Wai I Internet)
 (Wai I Internet)
 (Wai I Internet)
 (Wai I Internet)
 (Wai I Internet)
 (Wai I Internet)
 (Wai I Internet)
 (Wai I Internet)
 (Wai I Internet)
 (Wai I Internet)
 (Wai I Internet)
 (Wai I Internet)

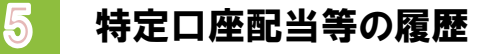

「資産状況」⇒「過去のお取引」⇒「特定口座配当等」を 選択してください。

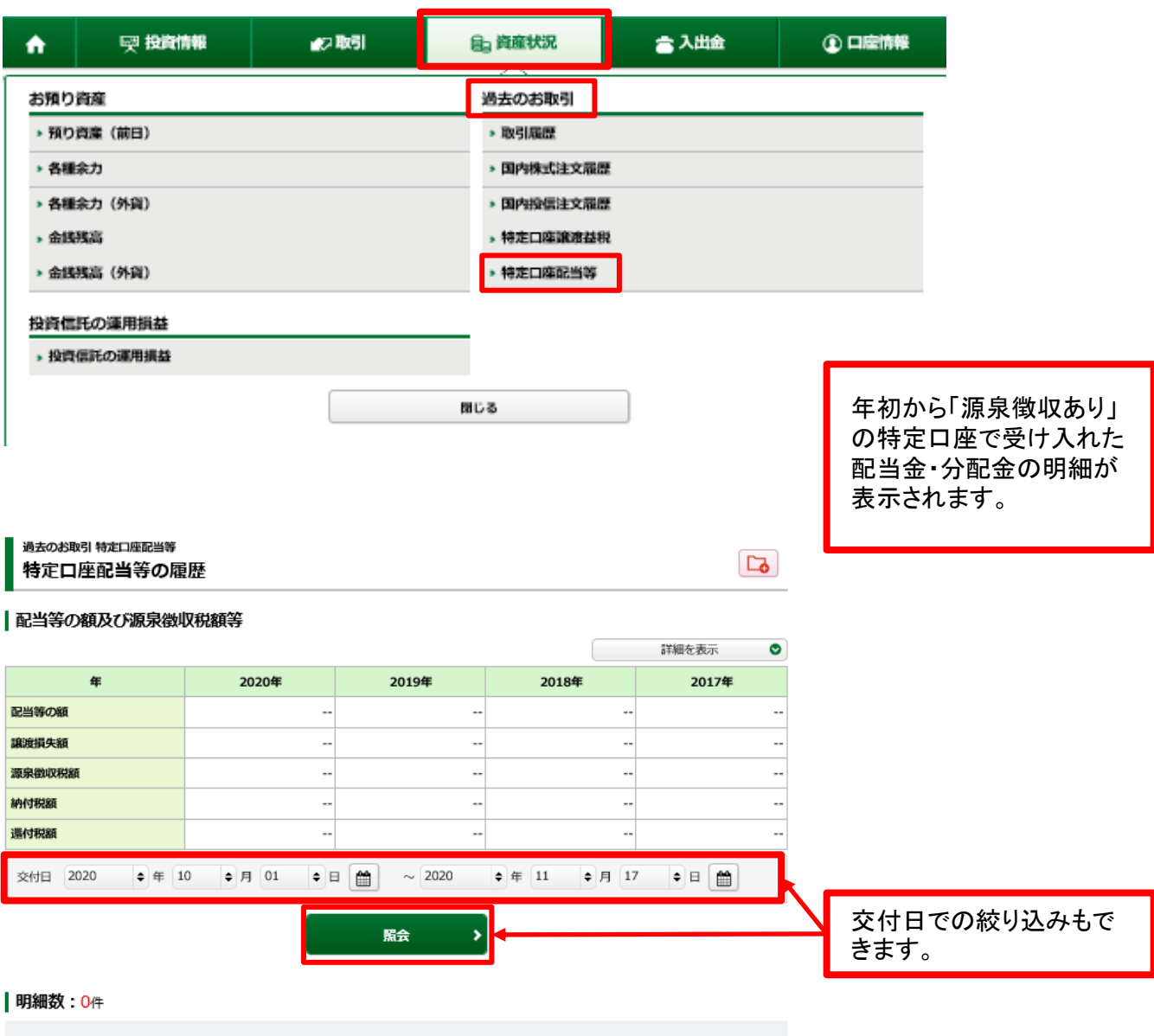

対象明細はありません。